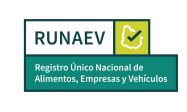

## Instructivo para Actualización de Representantes Técnicos

Este trámite permite al usuario actualizar los datos registrados de los representantes técnicos de la empresa y/o agregar un nuevo representante.

Para acceder a este servicio, deberá seleccionar en el menú principal **Trámites Empresas => Actualización de representantes**.

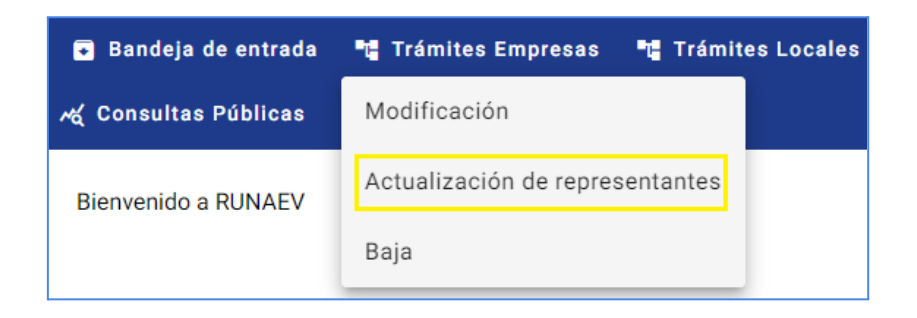

Al seleccionar **Actualización de representantes**, se abrirá el formulario de solicitud para la actualización de representantes técnicos.

| Representantes Técnicos                         |   |                   |   |                   |  |
|-------------------------------------------------|---|-------------------|---|-------------------|--|
|                                                 |   |                   |   |                   |  |
| Datos de Representantes Técnicos                |   |                   |   |                   |  |
| País                                            |   | Tipo Documento* — |   |                   |  |
| URUGUAY                                         | × | CÉDULA            | × | Número documento* |  |
|                                                 |   |                   |   |                   |  |
| Nombres*                                        |   | Apellidos*        |   |                   |  |
|                                                 |   |                   |   |                   |  |
| Correo electrónico:*                            |   | Teléfono filo:    |   | Teléfono móvil·*  |  |
|                                                 |   | Telefono njo.     |   |                   |  |
|                                                 | ) |                   |   |                   |  |
| Dirección:*                                     |   | Título*           |   |                   |  |
| Incluir departamento y localidad en la direcció | n | L                 |   |                   |  |
|                                                 |   | Observaciones:    |   |                   |  |
|                                                 |   | 00001140101100.   |   |                   |  |

| Elaborado por:<br><b>Mesa de Ayuda</b><br>RUNAEV | Vigencia desde:<br>Septiembre 2024 | Versión del<br>documento: <b>1</b> | Versión del<br>Software: <b>1.8</b> | Página <b>1 de 3</b> |
|--------------------------------------------------|------------------------------------|------------------------------------|-------------------------------------|----------------------|
|--------------------------------------------------|------------------------------------|------------------------------------|-------------------------------------|----------------------|

| RUNAEV Solution                                                               | Congreso<br>de Intendentes                                                                                        | Actualiz          | Instructivo para<br>Actualización de Representantes<br>Técnicos |          | cEmp - 1 |
|-------------------------------------------------------------------------------|----------------------------------------------------------------------------------------------------|-------------------|-----------------------------------------------------------------|----------|----------|
| Subir título<br>Formatos permit<br>No hay archi<br>Agregar re<br>Listado de R | Borrar todos<br>dos: .jpg, .png, .pdf - Máx. 20 mb<br>vos seleccionados.<br>presentante<br>epresentantes Técnicos |                   |                                                                 |          |          |
| Nombres                                                                       | Apellidos                                                                                                    | Tipo de documento | Número de documento                                             | Acciones |          |
| NOMBRE                                                                        | APELLIDO                                                                                                    | CÉDULA            | 12345678                                                        | i 🖍 🖸    |          |
| Siguient                                                                      | e                                                                                                    |                   |                                                                 |          |          |

Si en el momento de inscripción de la empresa en el RUNAEV, se registraron datos de representantes técnicos, dichos datos se visualizarán precargados en el formulario. El usuario podrá realizar los ajustes necesarios y agregar nuevos representantes técnicos.

Una vez realizados los ajustes necesarios y adjuntada la documentación correspondiente, se deberá confirmar la solicitud de actualización de representantes técnicos. Para ello, acceda a **Confirmar** el formulario. Al hacerlo, se desplegará la pantalla final del formulario, donde se visualizará la siguiente información:

- Un mensaje notificará al usuario que ha llegado al fin del proceso.
- Datos principales de la empresa: RUT y Razón Social.
- Se habilita un cuadro de texto "Observaciones generales del trámite", donde el usuario puede ingresar observaciones adicionales si lo considera necesario.

Además, estarán habilitados los siguientes botones:

- **Volver:** Permite regresar al paso anterior y revisar el formulario o modificar algún campo.
- **Cancelar:** Permite abortar el trámite sin realizar cambios y redirige nuevamente a la página anterior del sistema.
- **Confirmar:** Genera un nuevo número de trámite y lo envía a la oficina bromatológica para su evaluación.

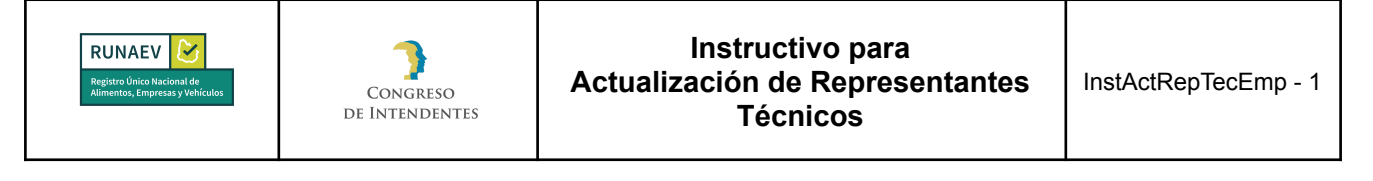

| 2 Confirmar                                                                                                    |
|----------------------------------------------------------------------------------------------------|
| Muchas gracias por completar la información de Actualización de Representantes Técnicos.Le recordamos que una vez confirmado el formulario este no podrá ser modificado. Revíselo una vez más si<br>es necesario navegando por cada paso realizado. |
| Se desea confirmar el registro para:                                                                                                    |
| RUT: 217208670014                                                                                                    |
| Razón social: Universidad Tecnológica                                                                                                    |
|                                                                                                    |
| Observaciones generales del trámite:                                                                                                    |
|                                                                                                    |
|                                                                                                    |
|                                                                                                    |
|                                                                                                    |
| Volver Cancelar Contirmar                                                                                                    |

Confirmado el trámite:

- Se genera un nuevo número de trámite.
- Se envía un correo de confirmación al usuario que ingresó el formulario, con copia a la empresa.

Una vez que la oficina bromatológica haya completado la revisión y aprobado el formulario de solicitud de actualización de representantes técnicos, se notificará a la empresa que el trámite ha concluido satisfactoriamente mediante un correo electrónico automático.

**Nota:** si bien una vez aprobado el trámite de Actualización de representantes por parte de la oficina bromatológica dicho representante técnico quedará asociado a la misma, este no podrá realizar ningún tipo de trámite hasta que el usuario administrador de la empresa le asigne el rol correspondiente.